## 您可先行试听部分课程,再填写下方注册表报名注册。

如果你想要报名旁听课程,请直接点击这里的链接:HTTPS://CLASSROOM.IBSBIVO.ORG/ENROL/INDEX.PHP?ID=3

### 如果你想要报名学位课程,请点击【查看教程】

#### 点击试听课程

请先点击箭头下方链接,创建IBS Classroom账户

# 请先在HTTPS://CLASSROOM.IBSBIVO.ORG创建用户后再填写下方注册表单

| 姓*             | 名*     |
|----------------|--------|
|                |        |
| 出生年月*          | 最高学历*  |
|                |        |
| 所在国家*          | 所在州/省* |
| Select Country |        |
| 所在城市*          | 街道地址*  |
|                |        |
| 邮政编码*          | 所属教会*  |

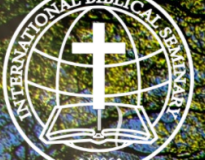

# 國際聖經神學院---雙職事工

A Seattonal Biblical Seminary-Bivocational Ministry 成全聖徒·谷八其職·建立基督的身體

| Search Courses | ٩ |
|----------------|---|
|                |   |

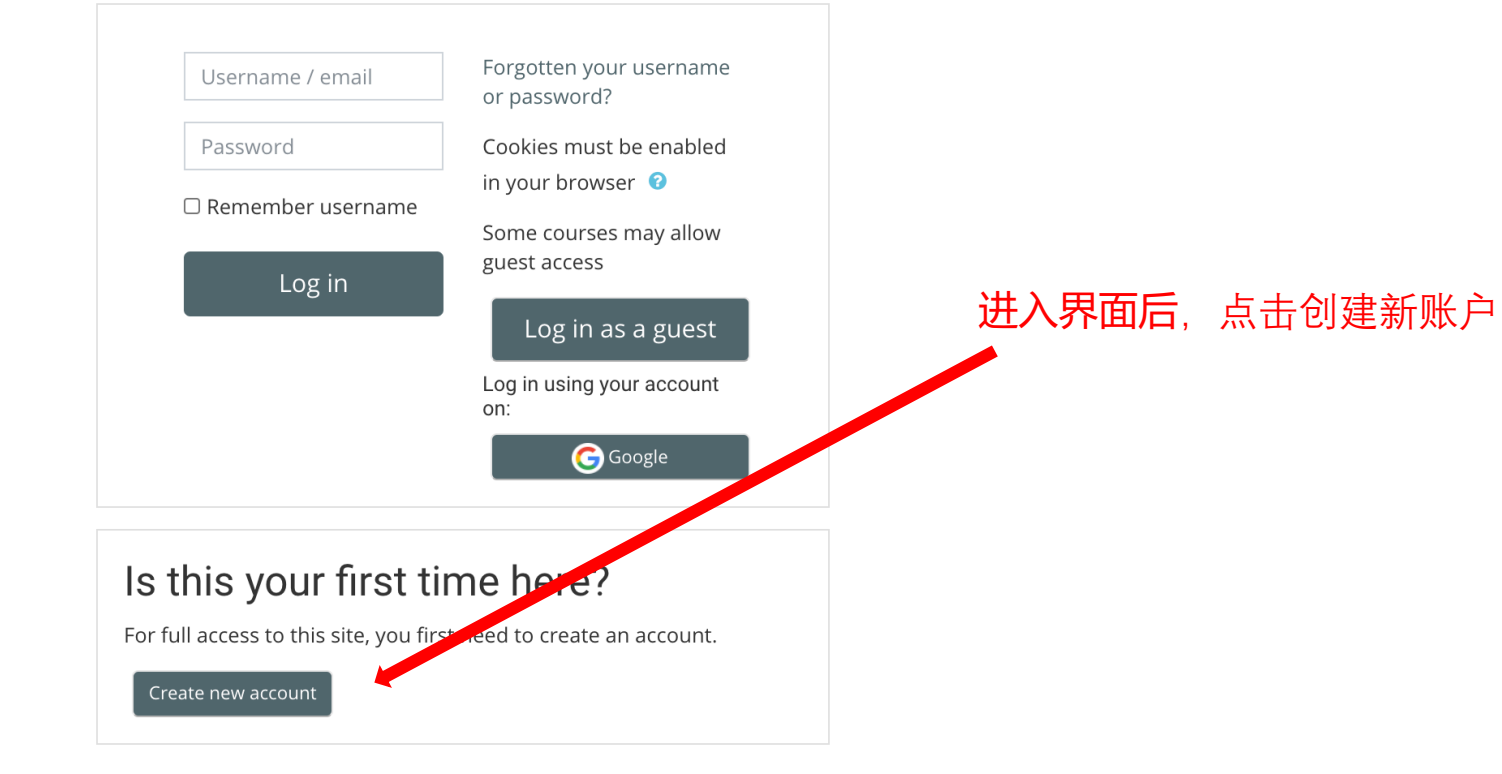

| Username 🖤                  | ibstest (此处只能写英文小写) 🛛 🗙 🖌                                                                                                    | 🛏 请记下你的用户名    |
|-----------------------------|----------------------------------------------------------------------------------------------------|---------------|
|                             | Only lowercase letters allowed                                                                                                    |               |
|                             | The password must have at least 8 characters, at<br>least 1 digit(s), at least 1 lower case letter(s), at<br>least 1 upper case letter(s), at least 1 non-<br>alphanumeric character(s) such as as *, -, or # |               |
| Password                    | •••••                                                                                                    |               |
| <ul> <li>More de</li> </ul> | tails                                                                                                    |               |
| 9<br>Email<br>address       | office@ibsbivo.org                                                                                                    | 完善信息后,点击创建新账户 |
| 9<br>Email (again)          | office@ibsbivo.org                                                                                                    |               |
| First name 🌗                | IBS                                                                                                    |               |
| Surname 9                   | Office                                                                                                    |               |
| City/town                   |                                                                                                    |               |
|                             |                                                                                                    |               |

# 國際聖經神學研究院: account confirmation > Intervent

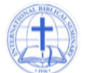

System Administrator (via International Biblical Seminary Classroom) <office@ibsbivo.org> to me 💌

#### Hi Z X,

A new account has been requested at '國際聖經神學研究院' using your email address.

To confirm your new account, please go to this web address:

https://classroom.ibsbivo.org/login/confirm.php?data=cVhH5gRQ16u4jVD/zihanx19988

In most mail programs, this should appear as a blue link which you can just click on. If that doesn't work, then cut and paste the address into the address line at the top of your web browser window.

If you need help, please contact the site administrator,

Admin User

🔦 Reply

Forward

ē

[7]

**创建完成后**,你会收到一封邮件,请点击邮件中的链接

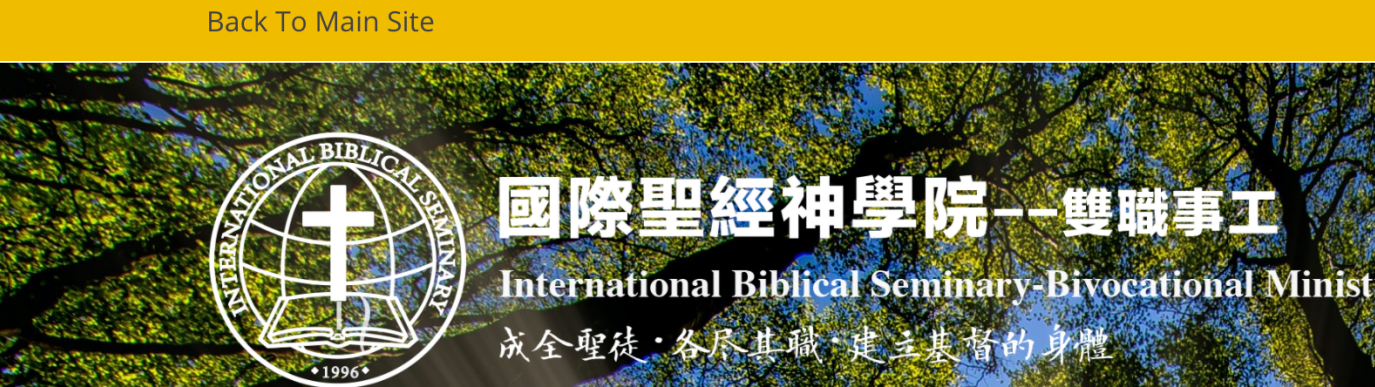

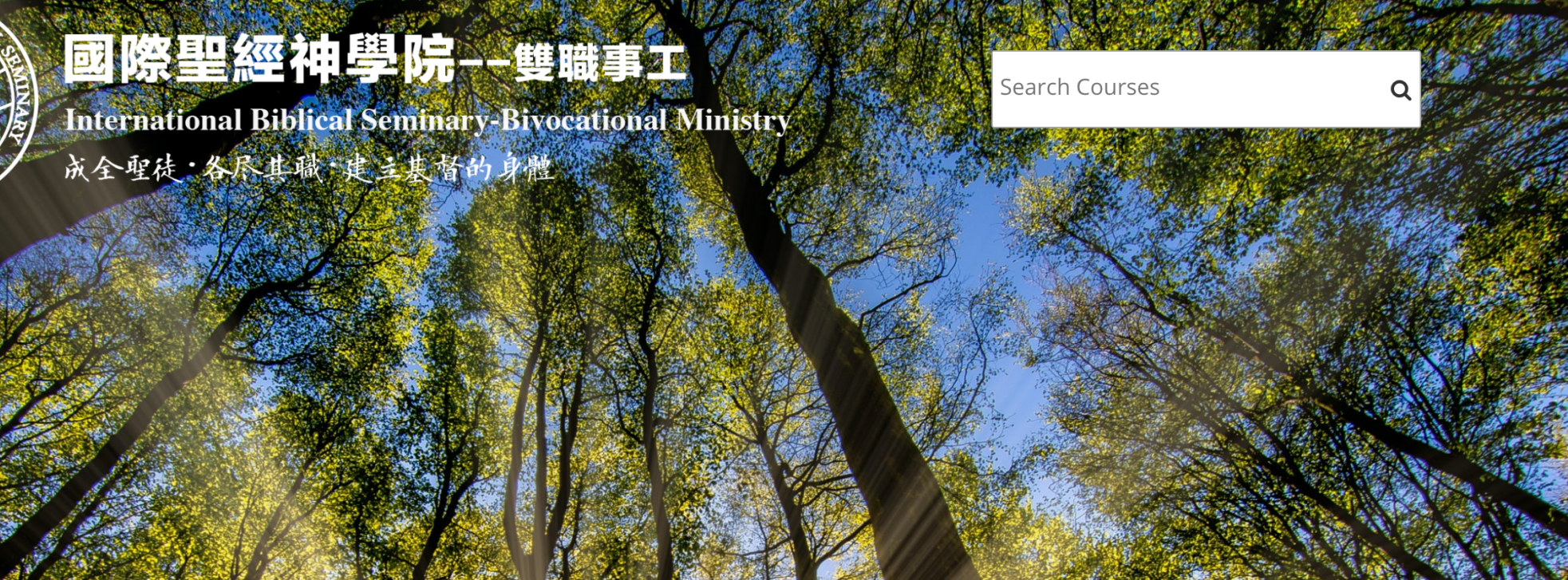

🖀 Home 🛛 🚯 Dashboard 🛗 Events 📑 My Courses

🔚 Hide blocks 🥜 Full screen

🚱 English 🝷

ΖX

Your registration has been confirmed

**点击进入链接后**,才算正式创建用户

请再次返回最初的注册网页: https://ibsbivo.org/online\_registration/

# Thanks, Z X

Your registration has been confirmed

Continue

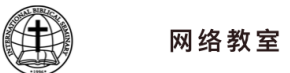

## 请先在HTTPS://CLASSROOM.IBSBIVO.ORG创建用户后再填写下方注册表单

| 姓*                  | 名*                |
|---------------------|-------------------|
|                     |                   |
| 出生年月*               | 最高学历*             |
|                     |                   |
| 所在国家*               | 所在州/省*            |
| Select Country      |                   |
| 所在城市*               | 街道地址*             |
|                     |                   |
| 邮政编码*               | 所属教会*             |
|                     |                   |
| 电子邮箱*               | 联络电话*             |
|                     |                   |
| IBS Classroom注册用户名* | 信仰告白与得救见证(各300字)* |

Choose File No file chosen

#### 注册课程\*

□个人布道——传福音(学位)

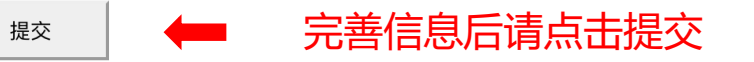

# **注册完成后请前往你的电子邮箱查看由**"国际圣经神学院所发的确认邮件"

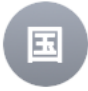

**国际圣经学院** 课程注册 Registration To: zihanxu219@gmail.com

🗀 Inbox - Google 2:24 PM

感谢您注册国际圣经学院课程!请自点击下方链接支付学费:<u>https://ibsbivo.org/payment/</u> 🛑 请点

请点击邮件中的链接支付学费

学费支付成功后,你将会收到学院寄出的课程密钥。

感谢您的支持,

国际圣经学院

Home · 课程付费

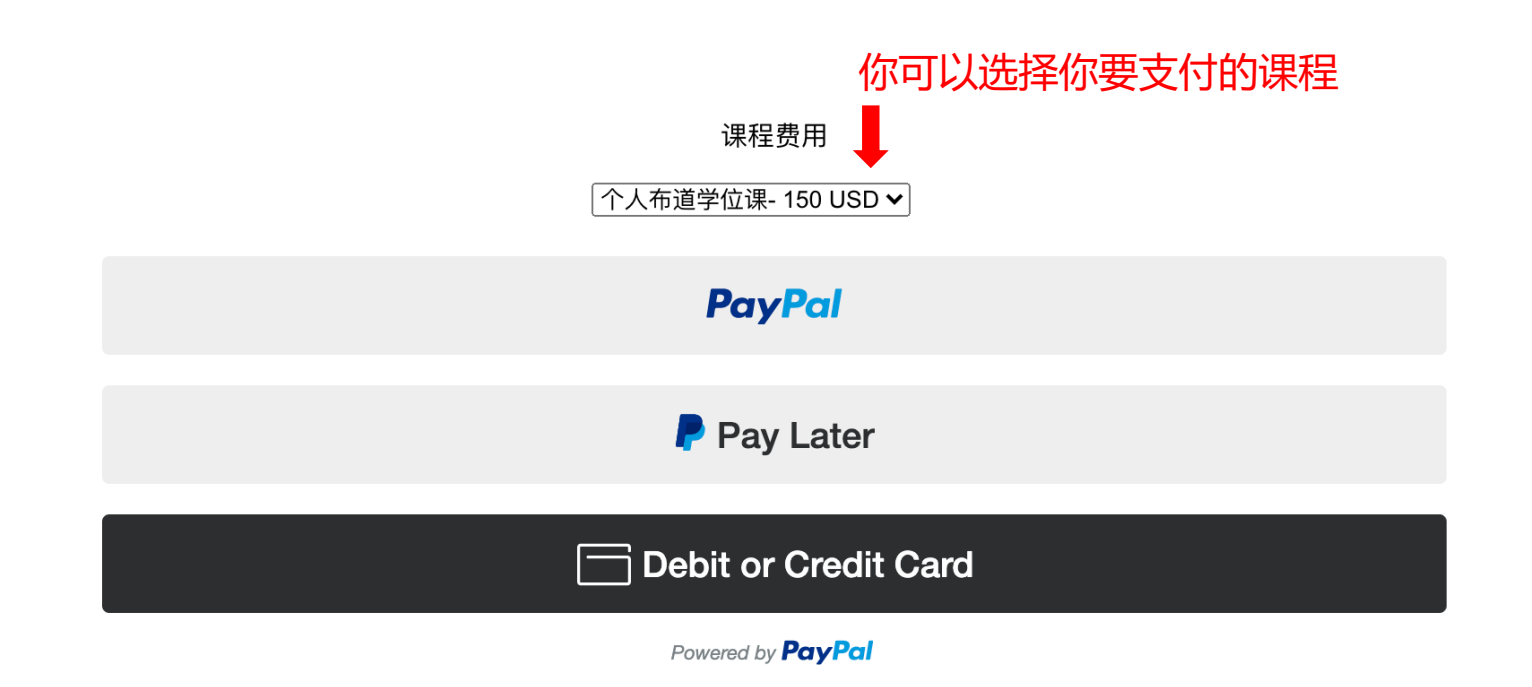